# Réaliser son entretien sur Javelo

### Guide collaborateur

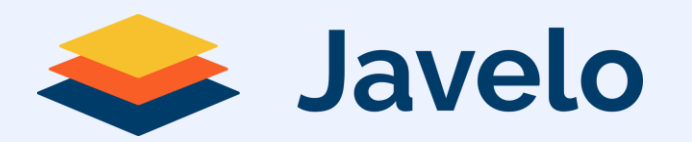

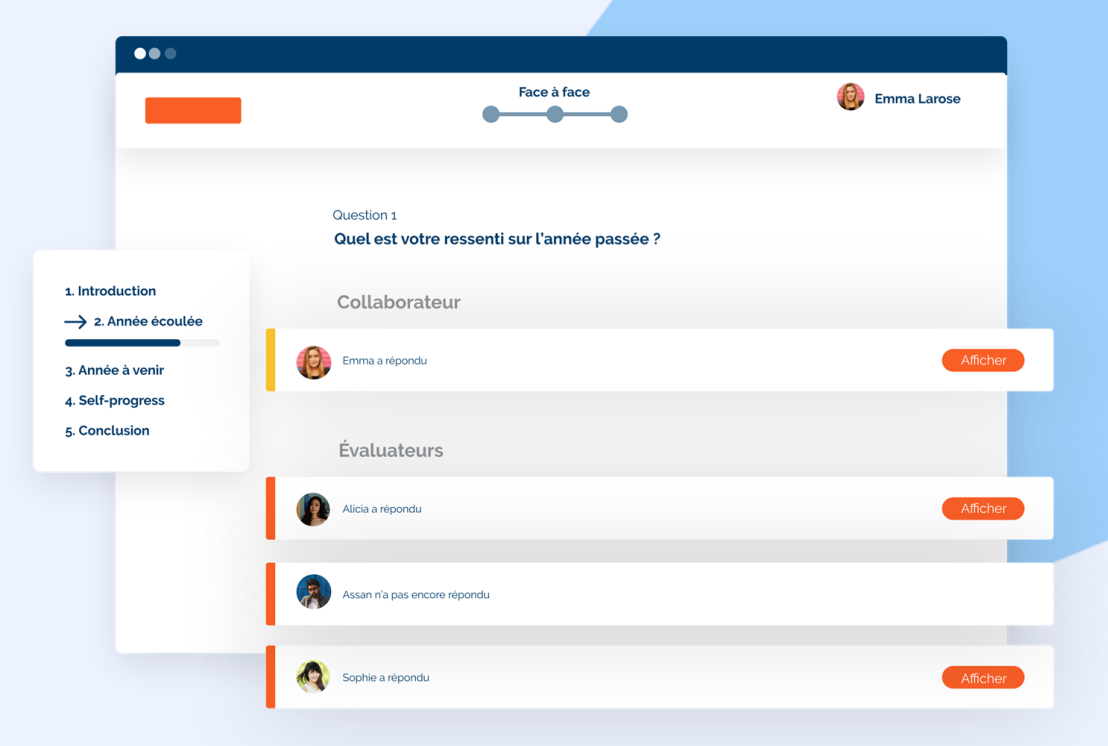

# Sommaire

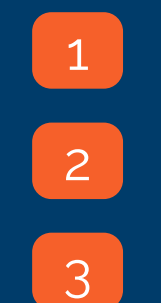

### Connexion à Javelo

Préparation de l'entretien

Réalisation de l'entretien

# **Première connexion**

Depuis le portail Microsoft 365, ouvrer le menu vignette puis cliquer sur « CMAR Javelo » (cliquer sur toutes les applications si l'icône n'apparait pas dans la liste principale)

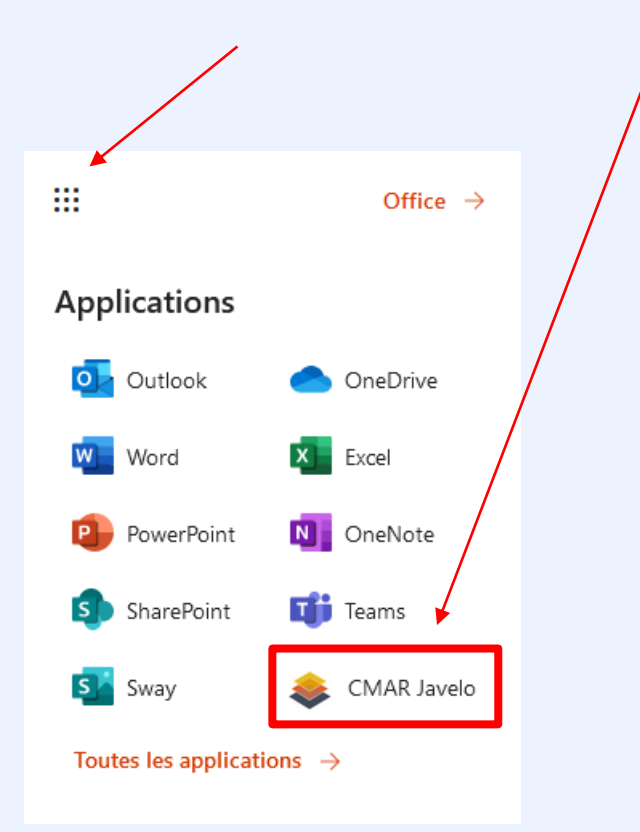

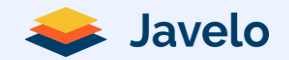

# **Première connexion**

Sur la page, cliquer sur « Utiliser le SSO de votre entreprise » pour accéder à votre environnement Javelo.

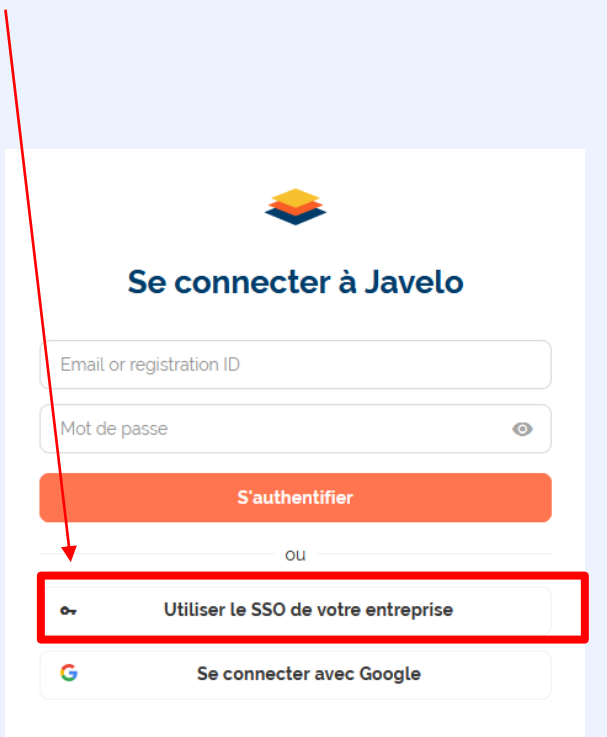

Mot de passe oublié ? Réinitialiser

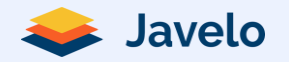

# Connexions

Une fois connecté(e) à Javelo, vous arrivez automatiquement sur votre page de profil. Vous pouvez sur cette dernière retrouver vos informations : vos entretiens, vos objectifs ainsi que vos informations personnelles.

|                                           |                                                               |                             |                   | Accueil Mes entretiens partag | és 🏚 🔯       |
|-------------------------------------------|---------------------------------------------------------------|-----------------------------|-------------------|-------------------------------|--------------|
|                                           | 🏠 Mes actions à faire 🚽                                       |                             |                   |                               |              |
| Brigitte Bardot                           | Titre                                                         | Phase                       | Évaluateurs       | Visible par                   |              |
| Manager Equipe Administrative             | Entretien annuel 2022<br>Entretien individuel<br>a 30/09/2021 | • Preparation en cours      | George Clooney    | • Finir de pré                | parer •••    |
| 🏷 Actions 2                               | EA 2022<br>Entretien individuel                               | • En attente de Øvalidation | George Clooney    | Signer Le comp                | te-rendu ••• |
| Entretiens 5                              |                                                               |                             |                   |                               |              |
| Responsable -                             |                                                               |                             |                   |                               |              |
| Jean Du Jardin                            | ♂ Mes objectifs                                               |                             |                   |                               | < 2022 >     |
| Equipes <sup>o</sup> Abonnés <sup>o</sup> | Propriétaire 🗢                                                | Échéance 🗢                  | Groupes 🗢 Progrès | ♦ Statut ♦ Priorité ♦         |              |
|                                           | Embaucher 2 nouveaux talents                                  | 2022                        |                   | Non commencé                  |              |
| Powered by 🜲 Javelo                       |                                                               |                             |                   |                               | (?) Alde     |

La section « Mes actions à faire » vous permet de cibler les entretiens sur lesquels vous avez des actions rapides à mener.

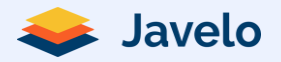

## Parcours d'un entretien

# Lancement de la campagne

L'équipe RH lance la campagne d'entretiens sur Javelo si vous êtes concernés,

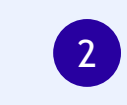

### Préparation de l'entretien

Avant le rendez-vous, le collaborateur et son manager préparent l'entretien sur Javelo en répondant aux différentes questions.

### 3

Réalisation de l'entretien

Les participants se voient en entretien physique de préférence. Le manager peut: - Conserver ou modifier les réponses formulées en préparation. - Créer les objectifs du collaborateur pour la période suivante.

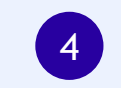

#### Validation de l'entretien

Le collaborateur et son manager rédigent leur conclusion et valident l'entretien. Il est consultable par l'équipe RH.

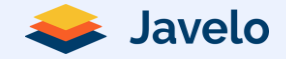

# Sommaire

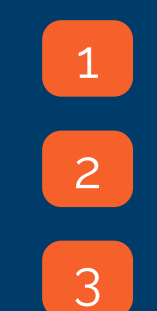

Connexion à Javelo

Préparation de l'entretien

Réalisation de l'entretien

# **Commencer la préparation**

Une page d'introduction vous explique comment va se dérouler la préparation de l'entretien. Cliquez sur « commencer la préparation » pour démarrer.

### PHASE DE PREPARATION

Bonjour George,

Pour anticiper l'échange en face à face de votre collaborateur **Tom Hanks**, vous pouvez préparer chacun vos réponses avant l'échange prévu le **09/09/2022**.

A la fin de votre préparation, vous pourrez choisir de rendre visibles vos réponses à votre collaborateur avant l'échange en face à face. Ces réponses préparées pourront aussi être utilisées dans le compte-rendu final de l'entretien.

Préparer garantit un échange de qualité. Si vous êtes dans l'incapacité de réaliser une préparation, l'option "ne pas faire de préparation" vous le permet. La prochaine étape sera la Phase d'Échange en face à face avec votre collaborateur.

Préparez plus tard

Ne pas faire la préparation

Commencer la préparation >

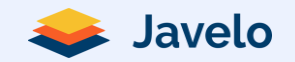

# **Répondre au questionnaire**

Collaborateur et manager ont accès au même questionnaire. La partie bleue concerne le collaborateur. La partie verte, l'évaluateur.

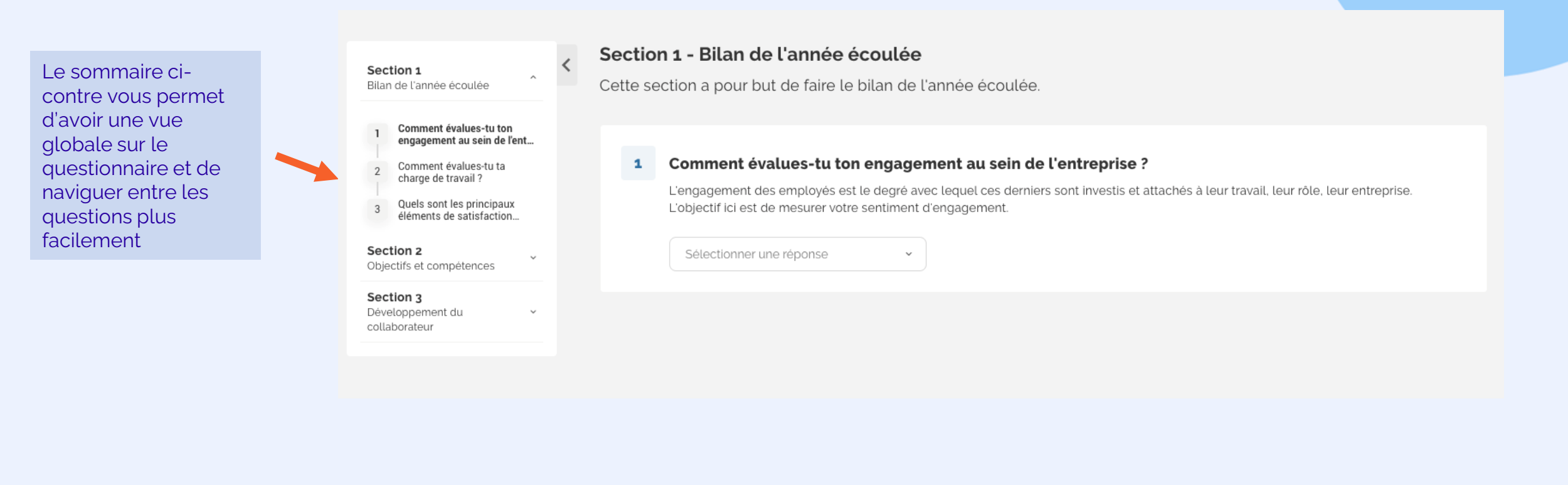

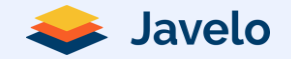

# Evaluer les objectifs passés

Si l'entretien prévoit l'évaluation des objectifs passés déjà renseignés dans l'outil, vous pouvez réaliser une auto-évaluation sur chaque objectif. Le manager peut également faire une première évaluation avant l'échange physique.

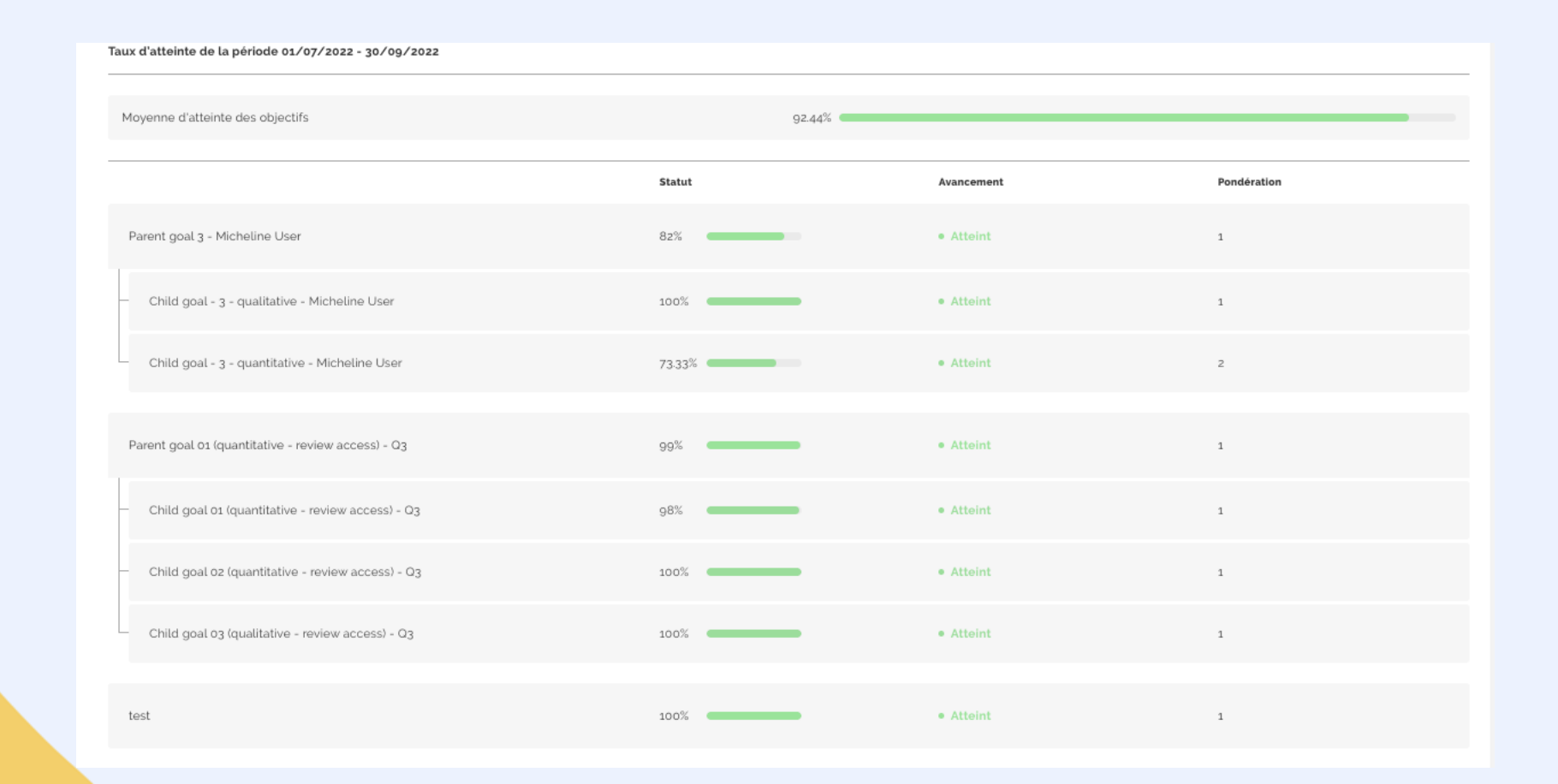

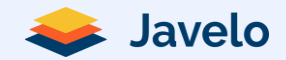

# Evaluer les objectifs passés

Cliquez sur l'objectif pour faire apparaître le module de mise à jour de l'objectif. Renseignez le statut de l'objectif ou son niveau d'atteinte ainsi qu'un commentaire explicatif (optionnel)

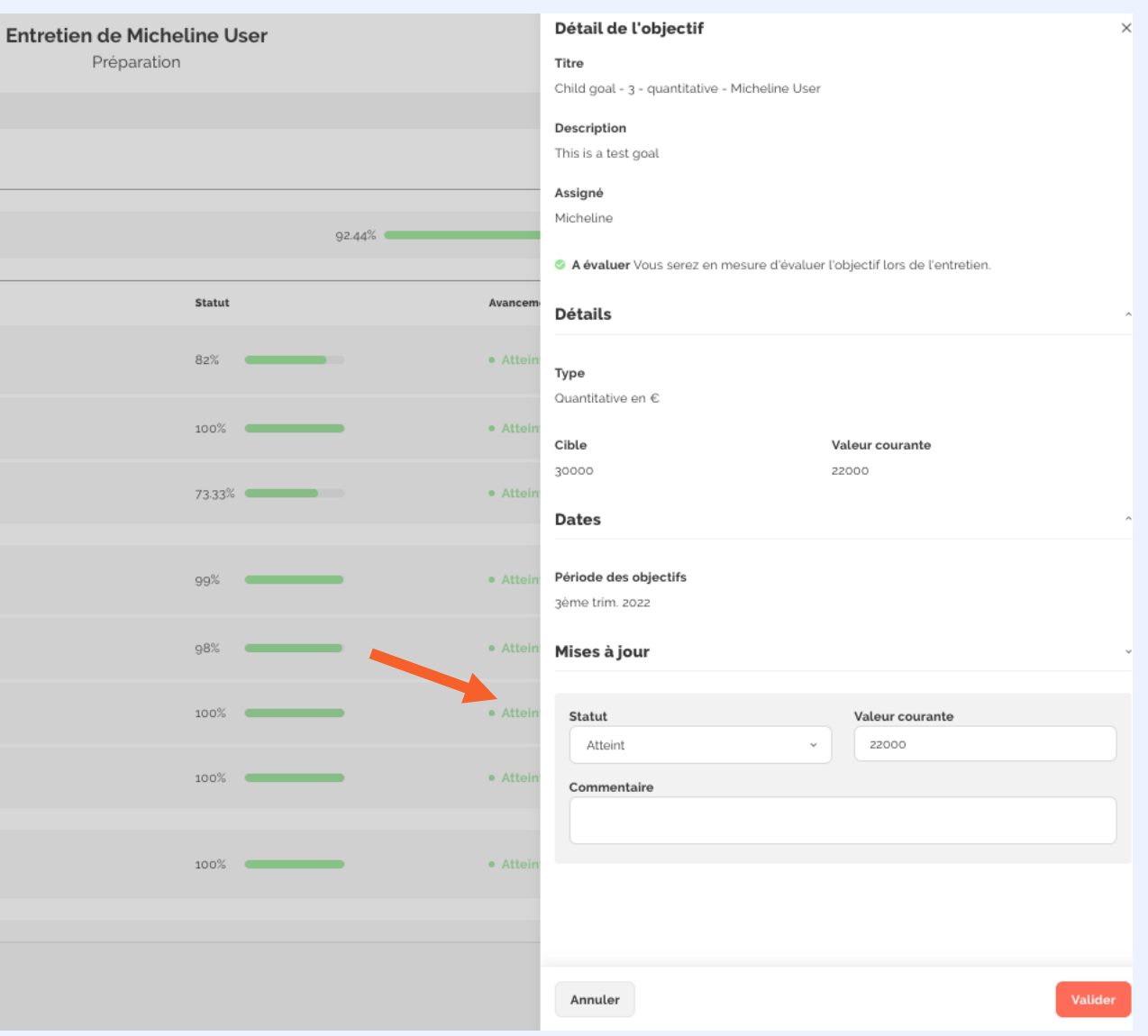

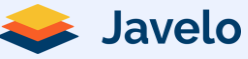

# Evaluer des compétences

Les compétences qui vous ont été attribuées, remontent automatiquement dans votre entretien, Comme sur les autres questions, vous pouvez vous auto-évaluer sur ces points en cliquant sur l'un des niveaux d'évaluation.

| Évaluations des compétences                                                  |
|------------------------------------------------------------------------------|
| Tronc commun         Lesprit d'équipe         Satisfaisant       A améliorer |
| Esprit d'équipe       Satisfaisant     A améliorer                           |
| Satisfaisant A améliorer                                                     |
| Préparation de Gérard valentin.citerne+rh.georgeclooney-en@javelo.jo         |
| Préparation non partagée                                                     |
| Votre préparation                                                            |
| Satisfaisant A améliorer                                                     |

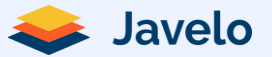

# **Proposer des formations**

Le collaborateur peut ajouter des proposition de formation. Le manager pourra en prendre connaissance lors de la rédaction du compte rendu.

#### Section 3 - Développement du collaborateur

8 Evaluation des besoins en formations

Ajouter un nouveau souhait

Ajouter un titre de formation, une priorité et une description. Si vous le souhaitez, vous pouvez ajouter un lien pour préciser.

| ntretien de George Clooney | Ajouter un nouveau souhait         |            |  |  |  |
|----------------------------|------------------------------------|------------|--|--|--|
| Préparation                | Nom de la formation*               | Priorité*  |  |  |  |
|                            | Nom de la formation                | Priorité 🗸 |  |  |  |
|                            | Coût de la formation               |            |  |  |  |
|                            | Coût de la formation               |            |  |  |  |
| ollaborateur               | Description de la formation        |            |  |  |  |
|                            | Description de la formation        |            |  |  |  |
|                            |                                    |            |  |  |  |
| mations                    |                                    |            |  |  |  |
| mations                    | Ajouter un lien                    |            |  |  |  |
| mations                    | Ajouter un lien *Champ obligatoire |            |  |  |  |

Il vous suffit de cliquer sur "Ajouter un nouveau souhait"

Javelo

# **Proposer des objectifs futurs**

P

Collaborateur et manager peuvent créer des brouillons d'objectifs futurs. Ces propositions seront ensuite revues, et éventuellement modifiées puis validées lors de l'entretien physique.

| Créer un objectif ×                                                                                                    |                                                                                                    |
|----------------------------------------------------------------------------------------------------|----------------------------------------------------------------------------------------------------|
| Titre *                                                                                                    |                                                                                                    |
| Description                                                                                                    | Créez votre proposition d'objectif :<br>Formulez un intitulé clair                                                                                                    |
| Ajouter un objectif parent     A évaluer Vous serez en mesure d'évaluer l'objectif lors de l'entretien.                                                                                                    | 2 Ajoutez une description<br>Reliez l'objectif a un objectif déjà existant si<br>besoin                                                                                                    |
| Specifications         Type d'objectif         O Quantitatif         Unité de la cible *         Cible         Nb       × ~         100                                                                                                    | Définissez la typologie de l'objectifs :<br>qualitatif ou quantitatif<br>Si l'objectif est quantitatif : définissez une<br>cible à atteindre<br>Définissiez la période sur laquelle va courir<br>l'objectif                                                                                                    |
| Valeur de départ Valeur courante                                                                                                    | Et une priorite et une ponderation<br>Cliquez sur valider                                                                                                    |
| Dates     Date de démarrage     Date de fin <ul> <li>(indicatif)</li> <li>(indicatif)</li> </ul> Image: Comparison of the second second sec |                                                                                                    |
| Informations additionnelles                                                                                                    |                                                                                                    |
|                                                                                                    |                                                                                                    |
| Champ obligatoire     Annuler     Valider                                                                                                    | 😝 Jar                                                                                                    |
|                                                                                                    | Creer througettin     Titre '     Description     • A jouter un objectif parent   • A évaluer vous serez en mesure d'évaluer l'objectif lors de l'entretien.   Specifications   Type d'objectif   • Quantitatif • Qualitatif   Unité de la cible *   Cible   Nb   Nb   ×   Informations additionnelles   Priorité   Pondération   • Champ obligatoire |

Javelo

# **Terminer la préparation**

Cliquez sur « Confirmer et finir » < Retour pour passer à la suite. 2 3 Préparations @ Face à face Validations @ Date non définie Indiquez que votre préparation est PHASE DE PREPARATION bien terminée : « J'ai fini, partager 2 mes réponses ». Votre évaluateur George. Vous avez parcouru l'ensemble de la phase de préparation. recevra une notification. Vos réponses et commentaires seront éditables jusqu'à ce que la phase d'échange commence. J'AI FINI, partager mes réponses Enregistrer sans partager

> En cliquant sur « Enregistrer sans partager », votre entretien restera dans vos « Actions à faire » de la page de profil. Vous pourrez toujours revenir sur votre préparation et la modifier. Votre évaluateur ne recevra pas de notification mais il pourra tout de même passer l'entretien en phase d'échange.

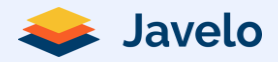

# Sommaire

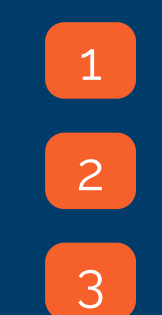

Connexion à Javelo

Préparation de l'entretien

Réalisation de l'entretien

# Partager la préparation

Si jusqu'à la date d'entretien, vous n'avez pas partagé votre préparation en cliquant sur « Enregistrer sans partager », vous pouvez retrouver votre entretien dans vos « Actions à faire » de la page de profil et cliquer sur « Finir de préparer ». Vous pourrez définitivement partager vos réponses avec votre manager.

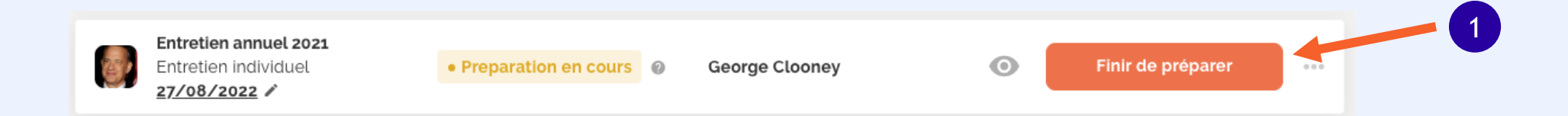

### PHASE DE PREPARATION

George, Vous avez parcouru l'ensemble de la phase de préparation.

Vos réponses et commentaires seront éditables jusqu'à ce que la phase d'échange commence le **27/08/2022 (** changer la date).

Enregistrer en brouillon

J'ai fini la phase de préparation

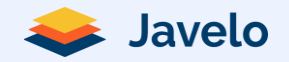

# Partager la préparation

Si l'évaluateur a passé l'entretien en phase d'échange et que vous n'avez pas partagé votre préparation avec lui en cliquant sur « Enregistrer sans partager », vous allez tout de même pouvoir faire marche arrière.

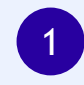

RDV dans la section « mes entretiens », en bas de votre page d'accueil puis cliquez sur l'entretien concerné

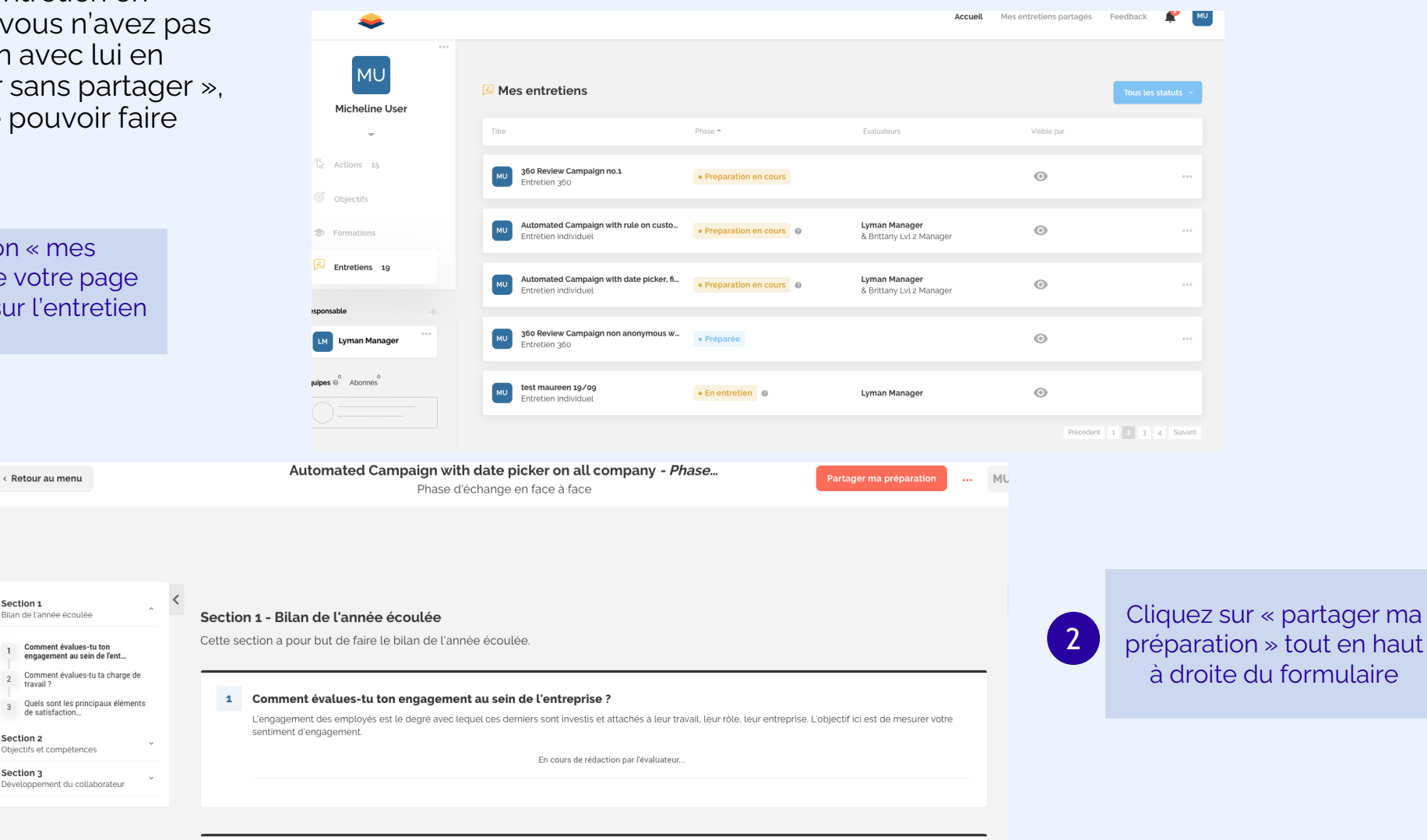

# Réalisation et finalisation de l'entretien

Votre manager a la main pour rédiger le compte-rendu de votre échange. Il doit également rédiger une conclusion et valider.

Vous recevrez alors un mail vous informant de cette validation. Vous pourrez relire le compte-rendu rédigé.

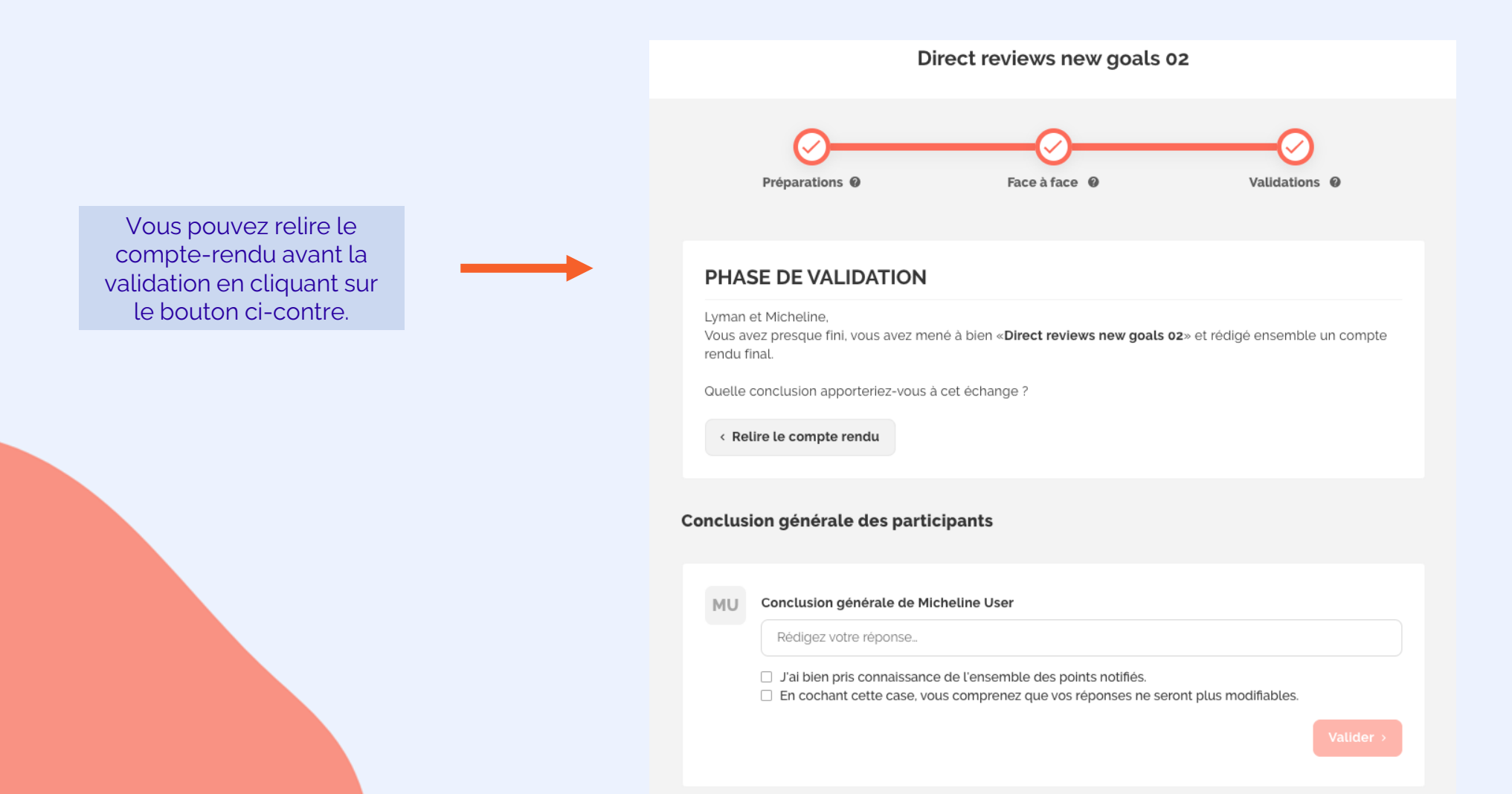

19

Javelo

# Réalisation et finalisation de l'entretien

Après avoir cliqué sur le bouton « Relire le compte-rendu », vous aurez accès à l'ensemble des préparations ainsi qu'à la version finale rédigée par votre évaluateur. Si le compte-rendu vous convient, vous pourrez rédiger une conclusion et valider à votre tour.

|                                                                                                    | < Retour au menu                                                                                                    | Direct reviews new goals 02 - Validation (mode lecture)<br>Validation | • MU |
|----------------------------------------------------------------------------------------------------|----------------------------------------------------------------------------------------------------|-----------------------------------------------------------------------|------|
| Tout comme lors des<br>phases précédentes de<br>l'entretien, le sommaire<br>vous permettra de<br>naviguer entre les<br>questions du compte-<br>rendu. | Who's there 7         2       Last period's goals         3       Next period's goals         4       Is ok or all right ? | 1 Who's there ? Review                                                | <    |
|                                                                                                    |                                                                                                    | MU     Votre préparation     Voir plus ^       Arthur futur goal      |      |
|                                                                                                    |                                                                                                    | Image: Market of the Lyman Manager     Voir plus ^       rer     rer  |      |
|                                                                                                    |                                                                                                    |                                                                       | _    |

MU Conclusion générale de Micheline User

Rédigez votre réponse...

🗌 J'ai bien pris connaissance de l'ensemble des points notifiés.

□ En cochant cette case, vous comprenez que vos réponses ne seront plus modifiables.

Valider

Si le compte-rendu vous convient, vous reviendrez sur la page de validation, cocherez les deux cases, apporterez un commentaire (facultatif) et validerez l'entretien.

# Page de profil

Une fois que votre entretien est validé, si des objectifs ont été crées, ils remonteront sur votre page de profil.

| <b>e</b>       |                                                                        |           |                 | Accueil     | Mes entretiens partagés | Feedback      | <b>#</b> |
|----------------|------------------------------------------------------------------------|-----------|-----------------|-------------|-------------------------|---------------|----------|
| MU             | Mes objectifs                                                          |           |                 |             |                         | Créer un obje | ectif    |
| Micheline User | Sème trim. 2022         Moyenne d'atteinte des objectifs         78%   |           |                 |             | Rechercher par titre    |               | Q        |
| ▼              | Objectif                                                               | Assigné à | Période         | Statut      | Avancement              | Pondérati     | on       |
| Objectifs      | <ul> <li>Parent goal 3 - Micheline User</li> </ul>                     | MU        | 3ème trim. 2022 | • Atteint   | 82.22%                  | 1             | •••      |
| Formations     | Micheline's goal Solo (qualitative - no review access) - Q3            | MU        | 3ème trim. 2022 | • Dépassé   | 100%                    | 1             |          |
| onsable +      | <ul> <li>Parent goal 01 (quantitative - review access) - Q3</li> </ul> | MU        | 3ème trim. 2022 | • Atteint   | 99.33%                  | 1             | 000      |
| Lyman Manager  | Dummy goal 02 - Q3                                                     | MU        | 3ème trim. 2022 | • Atteint   | 0%                      | 1             |          |
| es @ Abonnés   | Dummy goal 03 - Q4                                                     | MU        | 3ème trim. 2022 | Non comment | cé 50% 🛑                | 1             |          |
|                |                                                                        |           |                 |             |                         |               |          |

# Accéder aux entretiens post-validation

Le contenu de l'entretien reste consultable à tout moment dans « Mes autres entretiens ».

|                                                  |                                                                 | Accueil                     | Mon Équipe Mes entretiens partagés | Feedback Utilisateur | Admin 🤌 🕵            |
|--------------------------------------------------|-----------------------------------------------------------------|-----------------------------|------------------------------------|----------------------|----------------------|
| George Clooney                                   | Mes entretiens                                                  |                             |                                    |                      | Tous les statuts 🛛 🗸 |
| DRH<br>-                                         | Titre                                                           | Phase 🕈                     | Évaluateurs                        | Visible par          |                      |
| යි Actions 39                                    | Entretien individuel                                            | Non commencée               | Angelina Jolie                     | 0                    |                      |
| <ul><li>Objectifs</li><li>Entretiens 8</li></ul> | Entretien annuel sans module formations<br>Entretien individuel | Non commencée               | Brad Pitt                          | 0                    |                      |
| Responsable +                                    | Entretien annuel complet<br>Entretien individuel                | Non commencée               | Angelina Jolie                     | 0                    |                      |
| Angelina Jolie                                   | Entretien annuel 2021 - 2022<br>Entretien individuel            | • En attente du manager 🥹   | Angelina Jolie                     | 0                    |                      |
| JD Jean Dujardin                                 | Entretien annuel 2022<br>Entretien individuel                   | • En attente du manager 🛛 🛛 | Angelina Jolie                     | O                    |                      |
| Tom Hanks                                        |                                                                 |                             |                                    |                      |                      |

ent 1 2 Suivant

Javelo